# Istruzioni per prenotare un servizio presso il CGS

Ottobre 2021

### 1. Vai al link: https://prenotazioni.unipv.it/ e accedi con le tue credenziali di ateneo

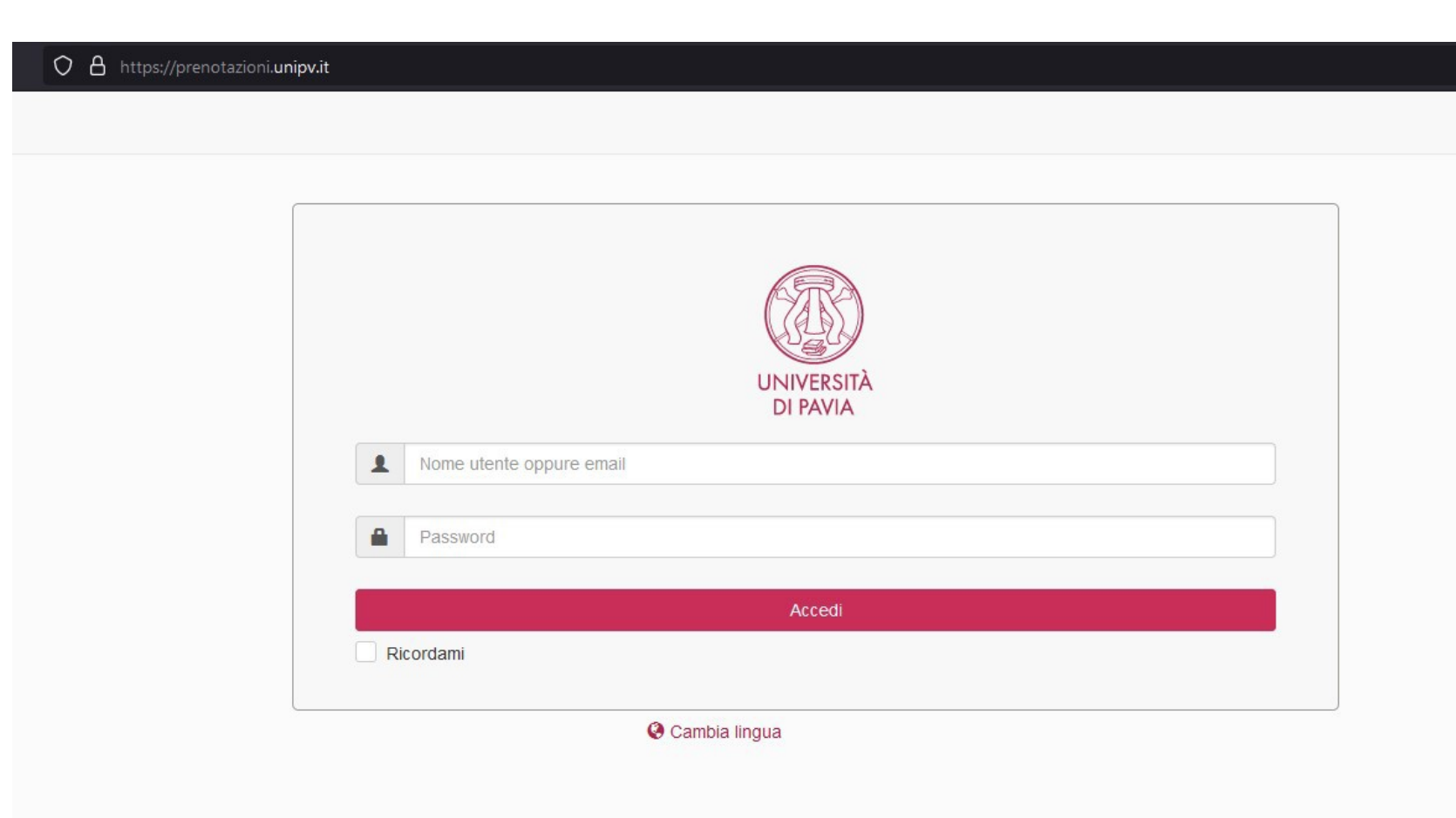

### 2. Nel menu a tendina, seleziona lo strumento su cui devi lavorare

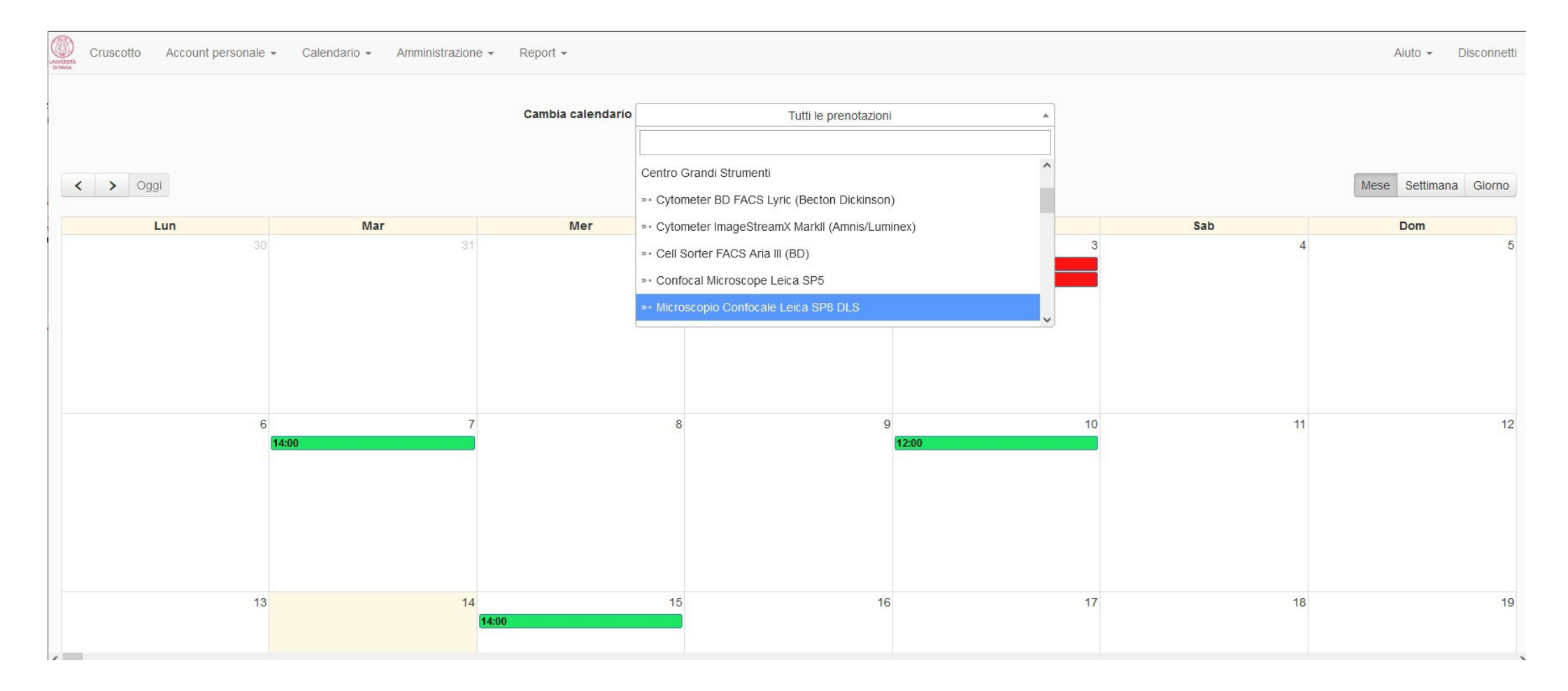

## 3. Fai click sul giorno che vuoi prenotare e scegli «crea prenotazione»

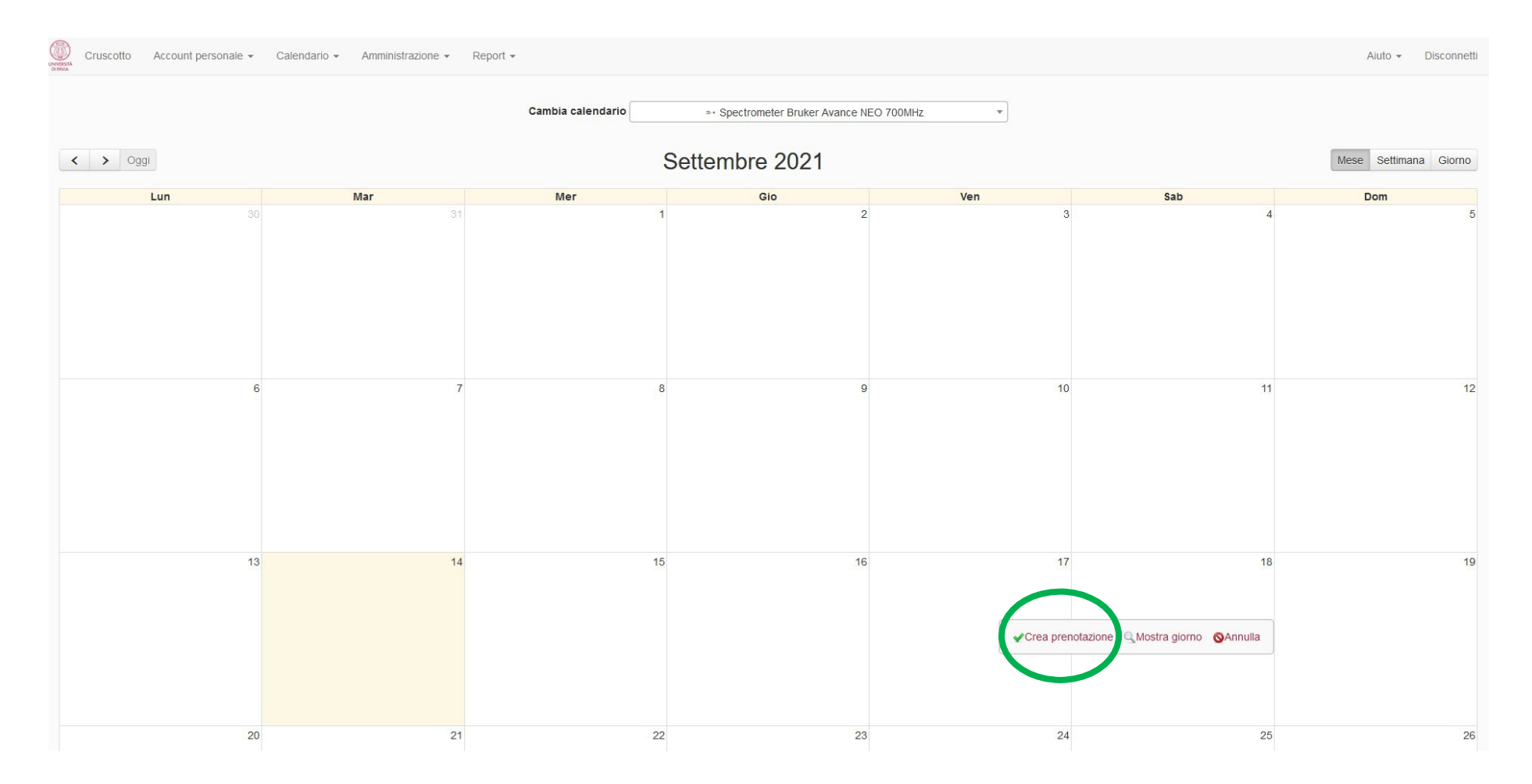

#### 4. Compila il form con le date e gli orari di inizio e fine delle analisi, il titolo e una breve descrizione del lavoro, poi fai click su «Crea»

| Annulla O Crea       |
|----------------------|
|                      |
|                      |
|                      |
|                      |
| Accessori Aggiungi 🛨 |
|                      |
|                      |
|                      |
|                      |
|                      |
| 1.                   |
| Annull: O Crea       |
|                      |

5. La tua prenotazione risulterà in sospeso finché il responsabile della strumentazione non la validerà, quindi controlla che sia stata approvata prima di recarti al laboratorio

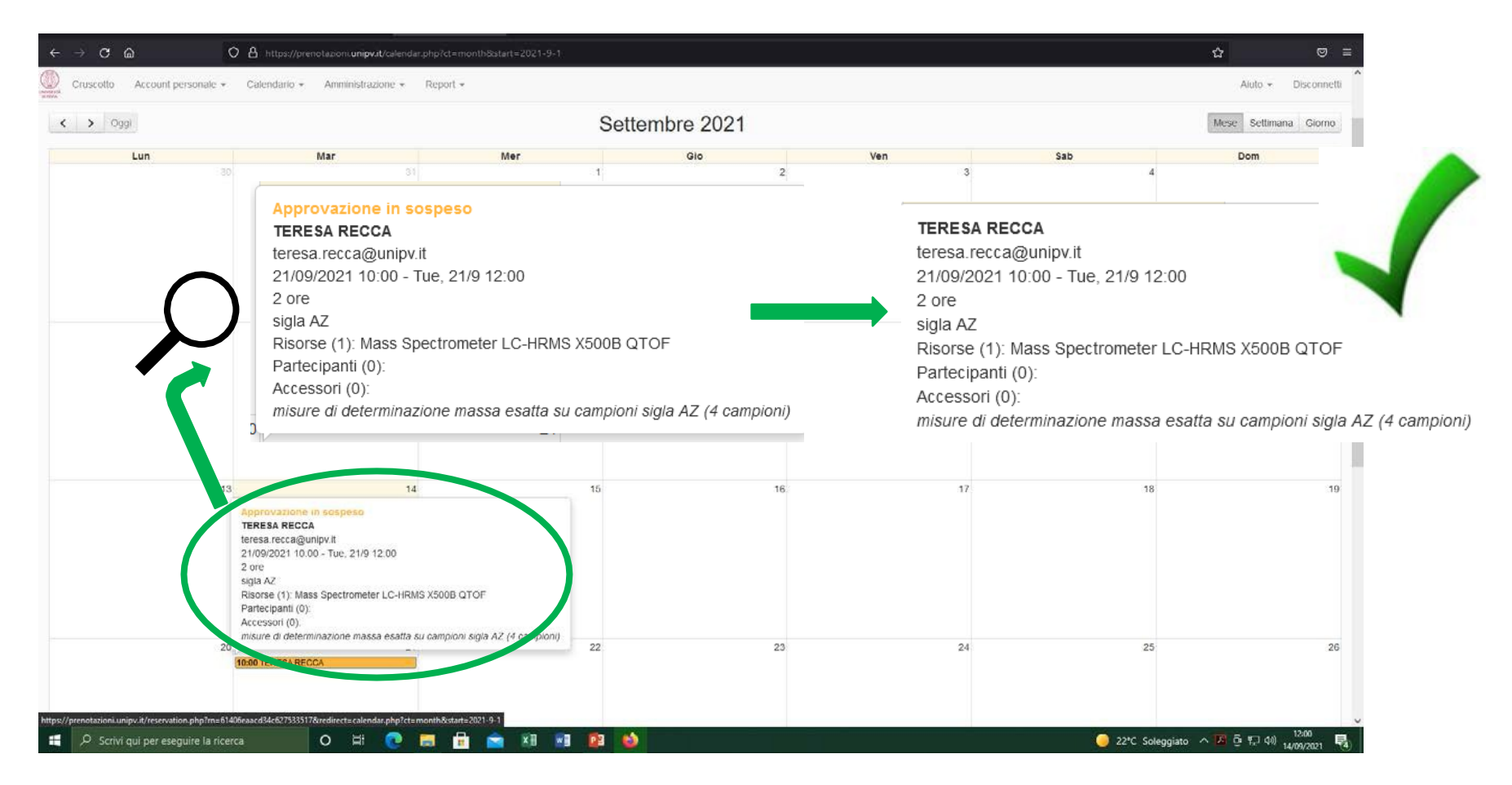

#### Alcune regole da ricordare:

- Le prenotazioni devono durare almeno 30 minuti
- Le prenotazioni devono essere approvate
- Le prenotazioni devono essere effettuate almeno 1 giorno prima
- Le prenotazioni possono essere effettuate su più giorni